## Παραστατικό

Μετά την έκδοση ενός παραστατικού ανακατευθύνεστε αυτόματα στη σελίδα αυτή.

Επίσης στη σελίδα αυτή οδηγείστε από την οθόνη Τα παραστατικά μου.

Στη διαδικασία αυτή μπορείτε:

- να δείτε όλα τα στοιχεία του παραστατικού
- να δείτε τα uid (το αναγνωριστικό κάθε παραστατικού) και mark (Μοναδικός Αριθμός Καταχώρησης του παραστατικού (Μ.ΑΡ.Κ)), όπως αυτά δημιουργούνται από την myDATA μετά την επιτυχή αποστολή του παραστατικού
- να διαβιβάσετε το παραστικό στο myDATA, αν δεν το έχετε κάνει κατά την έκδοσή του
- να κατεβάσετε το παραστατικό σαν αρχείο pdf
- να στείλετε το παραστατικό με email
- να ακυρώσετε το παραστατικό
- να ενημερώσετε την πληρωμή του παραστατικού (αν δεν έχει γίνει κατά την έκδοσή του)

From: https://docs.medisign.gr/ - **docs.medisign.gr** 

Permanent link: https://docs.medisign.gr/manual/invoice

Last update: 2022/01/03 14:34

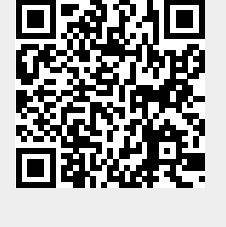